## Plataforma DNVSpy

# Dirección Nacional de VIGILANCIA SANITARIA

### Empadronamiento

TETÃ REKUÁI
GOBIERNO NACIONAL

Paraguay de la gente

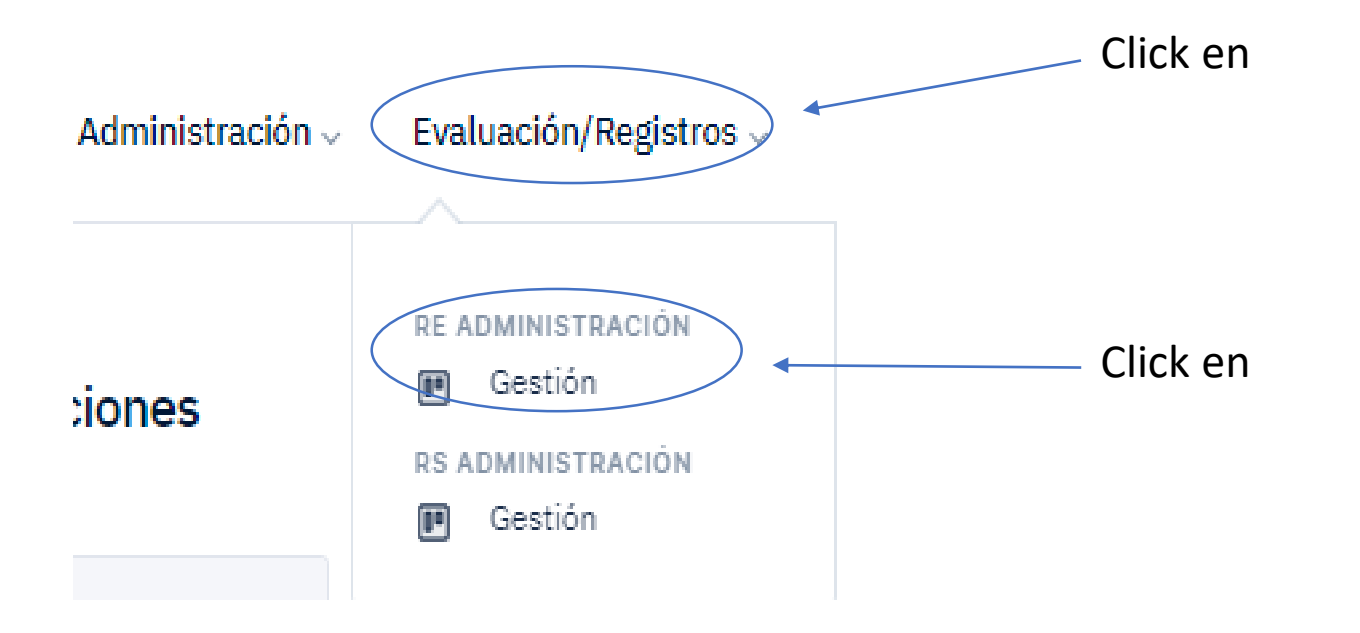

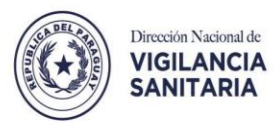

RE / ADMINISTRACIÓN

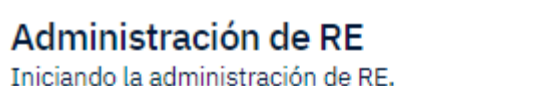

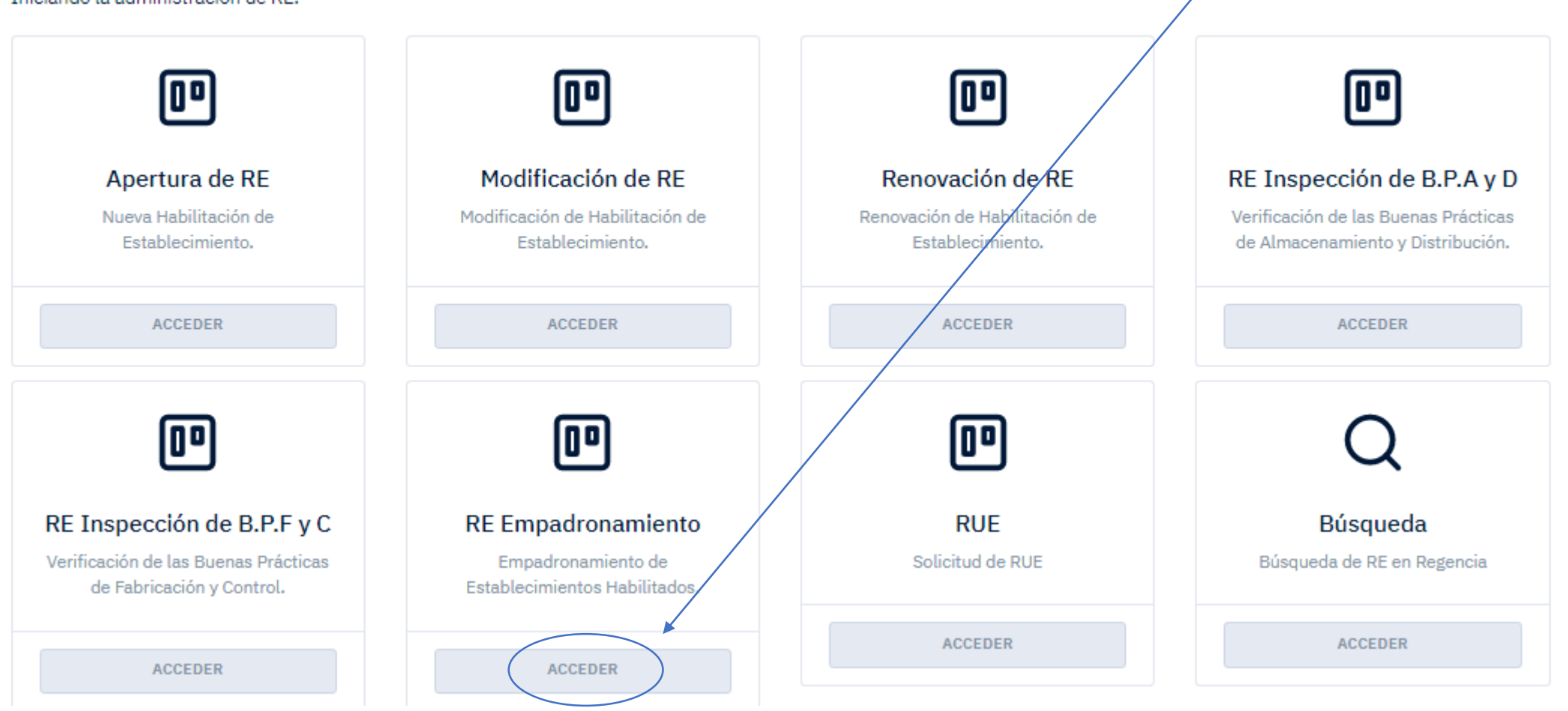

Click en

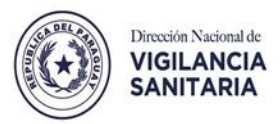

#### MIS REGENCIAS / BÚSQUEDAS

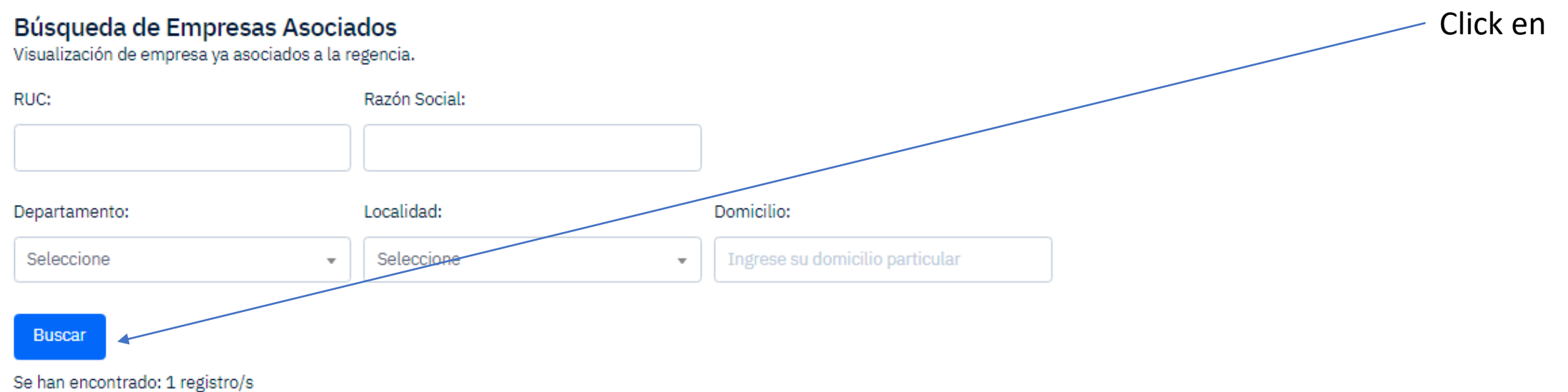

Mostrando página: 1 de 1

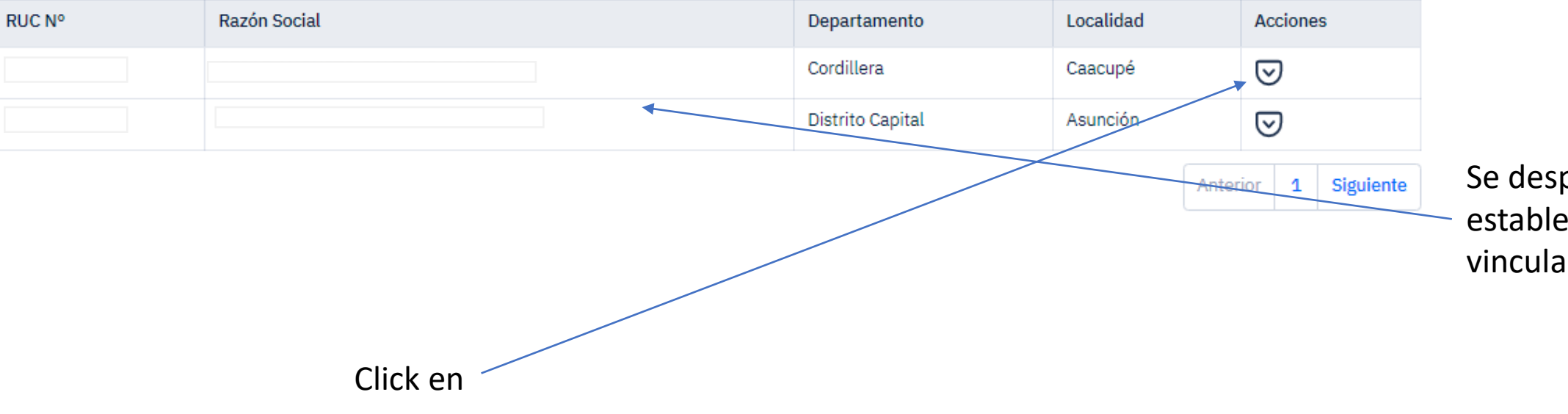

Se desplegarán los establecimientos vinculados

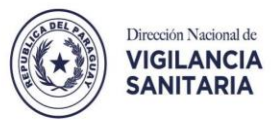

#### RE / EMPADRONAMIENTO DE RE

### Empadronamiento de RE

RE habilitados en DINAVISA.

#### Información de Empresa

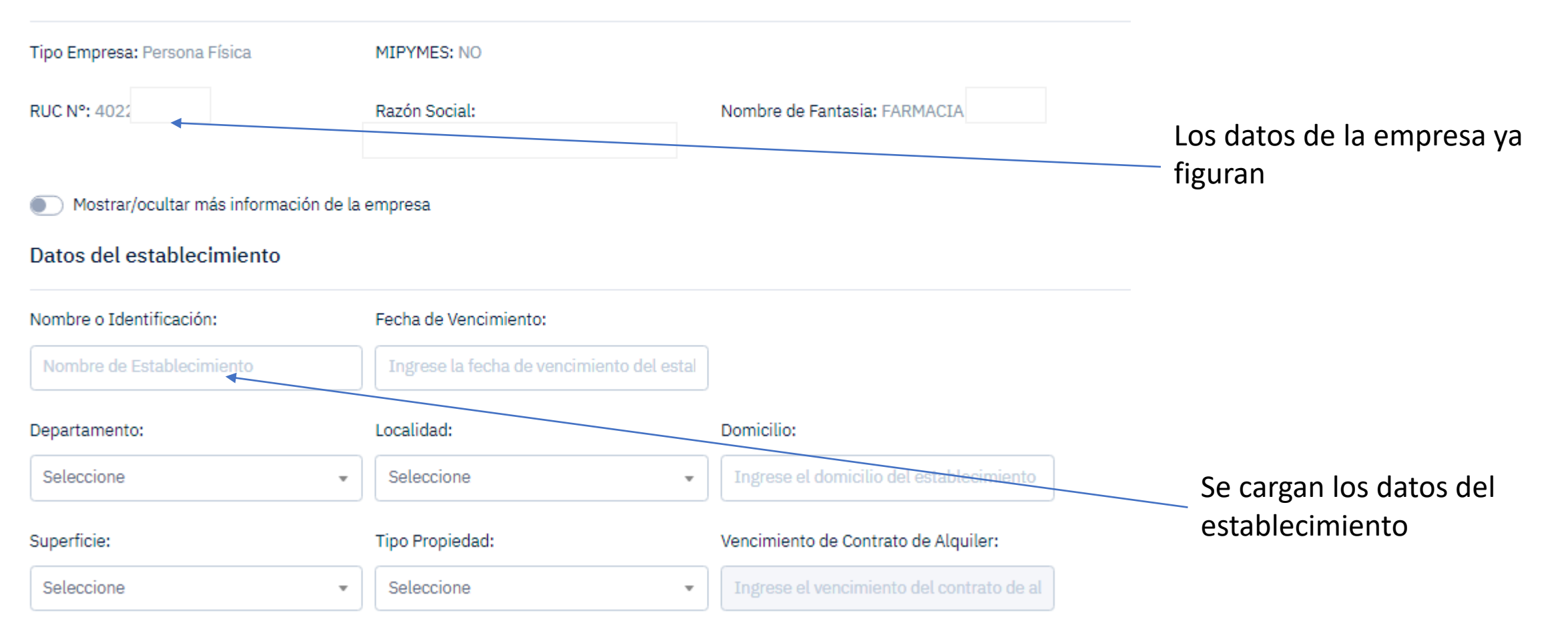

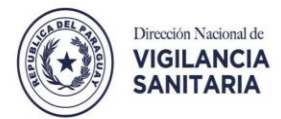

#### Actividades

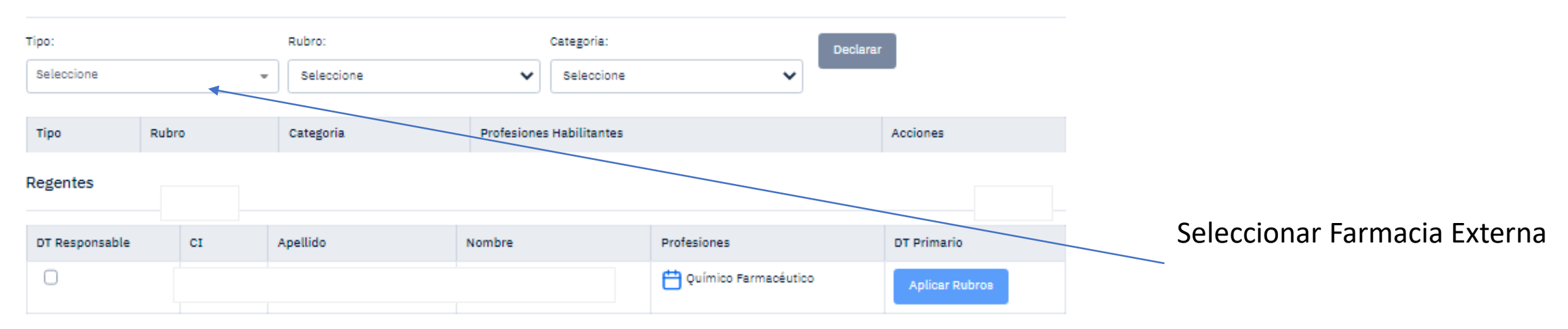

#### Documentación Requerida

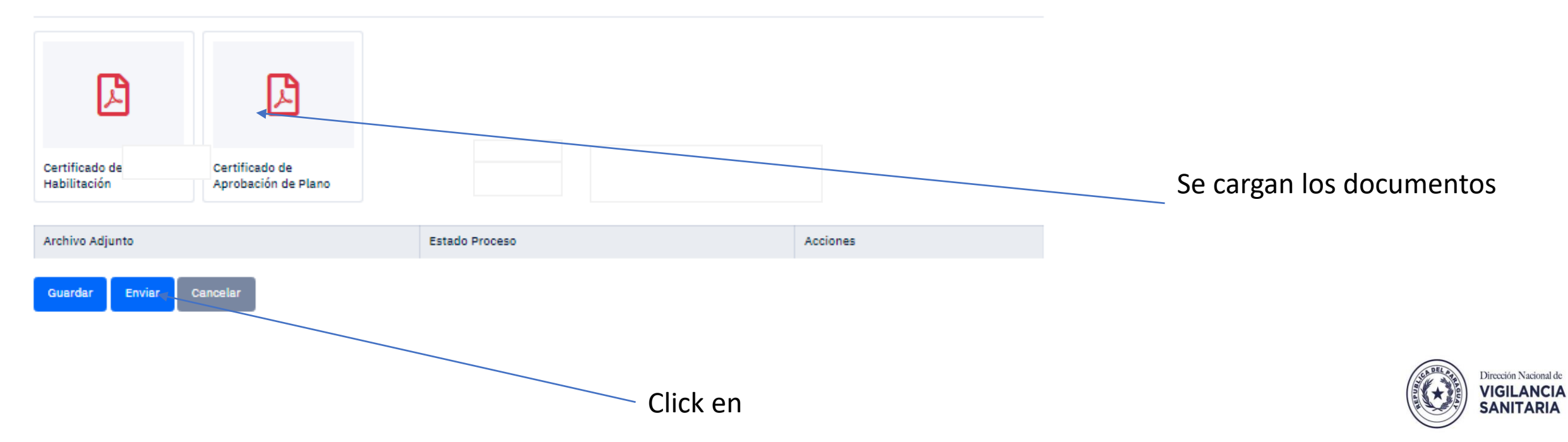